# TIBCO Spotfire<sup>®</sup> Lead Discovery 4.5 Installation Manual

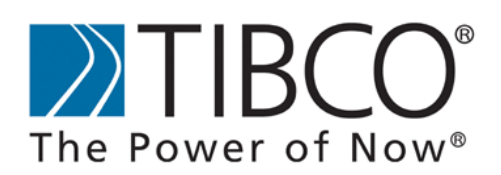

TIBCO provides the two-second advantage™

#### Important Information

SOME TIBCO SOFTWARE EMBEDS OR BUNDLES OTHER TIBCO SOFTWARE. USE OF SUCH EMBEDDED OR BUNDLED TIBCO SOFTWARE IS SOLELY TO ENABLE THE FUNCTIONALITY (OR PROVIDE LIMITED ADD-ON FUNCTIONALITY) OF THE LICENSED TIBCO SOFTWARE. THE EMBEDDED OR BUNDLED SOFTWARE IS NOT LICENSED TO BE USED OR ACCESSED BY ANY OTHER TIBCO SOFTWARE OR FOR ANY OTHER PURPOSE.

USE OF TIBCO SOFTWARE AND THIS DOCUMENT IS SUBJECT TO THE TERMS AND CONDITIONS OF A LICENSE AGREEMENT FOUND IN EITHER A SEPARATELY EXECUTED SOFTWARE LICENSE AGREEMENT, OR, IF THERE IS NO SUCH SEPARATE AGREEMENT, THE CLICKWRAP END USER LICENSE AGREEMENT WHICH IS DISPLAYED DURING DOWNLOAD OR INSTALLATION OF THE SOFTWARE (AND WHICH IS DUPLICATED IN LICENSE\_TIBCOSPOTFIRELEADDISCOVERY.PDF) OR IF THERE IS NO SUCH SOFTWARE LICENSE AGREEMENT OR CLICKWRAP END USER LICENSE AGREEMENT, THE LICENSE(S) LOCATED IN THE "LICENSE" FILE(S) OF THE SOFTWARE. USE OF THIS DOCUMENT IS SUBJECT TO THOSE TERMS AND CONDITIONS, AND YOUR USE HEREOF SHALL CONSTITUTE ACCEPTANCE OF AND AN AGREEMENT TO BE BOUND BY THE SAME.

This document contains confidential information that is subject to U.S. and international copyright laws and treaties. No part of this document may be reproduced in any form without the written authorization of TIBCO Software Inc.

TIBCO and Spotfire are either registered trademarks or trademarks of TIBCO Software Inc. and/or subsidiaries of TIBCO Software Inc. in the United States and/or other countries. All other product and company names and marks mentioned in this document are the property of their respective owners and are mentioned for identification purposes only. This software may be available on multiple operating systems. However, not all operating system platforms for a specific software version are released at the same time. Please see the readme.txt file for the availability of this software version on a specific operating system platform.

THIS DOCUMENT IS PROVIDED "AS IS" WITHOUT WARRANTY OF ANY KIND, EITHER EXPRESS OR IMPLIED, INCLUDING, BUT NOT LIMITED TO, THE IMPLIED WARRANTIES OF MERCHANTABILITY, FITNESS FOR A PARTICULAR PURPOSE, OR NON-INFRINGEMENT. THIS DOCUMENT COULD INCLUDE TECHNICAL INACCURACIES OR TYPOGRAPHICAL ERRORS. CHANGES ARE PERIODICALLY ADDED TO THE INFORMATION HEREIN; THESE CHANGES WILL BE INCORPORATED IN NEW EDITIONS OF THIS DOCUMENT. TIBCO SOFTWARE INC. MAY MAKE IMPROVEMENTS AND/OR CHANGES IN THE PRODUCT(S) AND/OR THE PROGRAM(S) DESCRIBED IN THIS DOCUMENT AT ANY TIME.

Copyright © 1996- 2012 TIBCO Software Inc. ALL RIGHTS RESERVED. THE CONTENTS OF THIS DOCUMENT MAY BE MODIFIED AND/OR QUALIFIED, DIRECTLY OR INDIRECTLY, BY OTHER DOCUMENTATION WHICH ACCOMPANIES THIS SOFTWARE, INCLUDING BUT NOT LIMITED TO ANY RELEASE NOTES AND "READ ME" FILES.

TIBCO Spotfire is covered by U.S. Patent No. 6,014,661 and U.S. Patent No. 7, 216,116. Other patent(s) pending. TIBCO Software Inc. Confidential Information

# **Table of Contents**

| 1   | INTRODUCTION                       | 1  |
|-----|------------------------------------|----|
| 1.1 | Prerequisites                      | 1  |
| 2   | INSTALLATION                       | 2  |
| 2.1 | Installation Overview              | 2  |
| 2.2 | Deploying the Distribution Package | 2  |
| 2.3 | Setting up Licenses                | 3  |
| 2.4 | Web Player Considerations          | 4  |
| 3   | CONFIGURATION                      | 5  |
| 3.1 | Prereguisites                      | 5  |
| 3.2 | Configuration Overview             | 7  |
| 3.3 | Defining column elements           | 8  |
| 3.4 | Creating filter elements           | 14 |
| 3.5 | Creating information links         | 17 |
| 3.6 | Verifying the configuration        | 27 |
| 4   | TESTING THE INSTALLATION           | 28 |
| 5   | APPENDIX                           | 30 |

# 1 Introduction

This manual explains how to install and set up the TIBCO Spotfire<sup>®</sup> Lead Discovery modules at your site. These modules provide the following extensions to the TIBCO Spotfire core functionality:

- Ability to open an SDFile and view its fields in the table visualization, including the molecular structures.
- Ability to export data to an SDFile.
- Use the Structure Viewer to view the structures, create, export, and import ID lists. **Note:** The Structure Viewer is not available in the Web Player.
- Search on structures using the similarity and substructure search algorithms of the supported chemistry cartridges. See http://support.spotfire.com/sr.asp for more information about system requirements for TIBCO Spotfire Lead Discovery.

### 1.1 Prerequisites

This Installation Manual explains the steps required to deploy and set up TIBCO Spotfire Lead Discovery, based on the assumption that you have previously performed the following tasks:

- 1. Installed the TIBCO Spotfire Server at your site.
- 2. Deployed the core Distribution Package and Installation Documentation to the TIBCO Spotfire Server.
- 3. Installed one or more of the supported structure renderers on the client computers. See http://support.spotfire.com/sr.asp for more information about supported renderers and editors.

**Tip:** Tasks 1 and 2 are explained in detail in the *TIBCO Spotfire*® *Deployment and Administration Manual*.

# 2 Installation

## 2.1 Installation Overview

The actual features and functionality of TIBCO Spotfire Lead Discovery are contained in the software packages. These packages are bundled into a distribution which is deployed on the TIBCO Spotfire Server.

When the end users start Spotfire on their computers, they will log into the Spotfire Server and download the deployment locally, automatically downloading any newer or added packages. Depending on the licenses that are enabled for each user, varying features may appear in each user's application.

There are some initial steps you must perform when deploying Spotfire Lead Discovery on a Spotfire Server. These are:

- 1. Deploying the distribution package.
- 2. Setting up licenses.
- 3. Configuring information links.
- 4. Verifying the configuration.

Please follow the instructions in this manual carefully.

## 2.2 Deploying the Distribution Package

**Note:** For additional details on deploying new packages, refer to the *TIBCO*® *Spotfire*® *Deployment and Administration Manual*.

### Deploying the extension package to the server:

- 1. Open the Administration Console located at http://spotserver/spotfire/administration (where spotserver is the name of one of your spotfire servers) in a web browser
- 2. Log in as a Spotfire Admin.
- 3. Select the tab **Deployment**.
- Select the Environment to which you want to deploy Lead Discovery. Note: The Environment you select must have a functioning TIBCO Spotfire deployment.
- Click the Add button.
   Response: An Add to Deployment dialog appears.
- 6. Click the **Browse** button. **Response:** A File Upload dialog appears.
- 7. Browse to the **LeadDiscovery.spk** file you want to include in the deployment. (The LeadDiscovery.spk is included in the downloaded zip file.)
- 8. Click **OK** in the **Add to Deployment** dialog to upload and add the file to the distribution.

**Response:** The list of packages is updated with the contents of the file.

9. Click the **Validate** button in the lower left corner to make sure the deployment is not damaged or corrupted in any way.

- 10. Click the **Save** button in the lower left corner to save and publish the deployment. **Response:** The Save Deployment dialog appears.
- 11. Enter a version number and a description for the deployment, for instance, 4.5.0 and *TIBCO Spotfire with Lead Discovery* and click the **OK** button.

## 2.3 Setting up Licenses

All Spotfire Lead Discovery users must have certain license functions enabled in order to use the all new functionalities like viewing structures, opening SDFiles, exporting data to SDFiles and conducting a structure search. If you are using anonymous/preconfigured authentication, then the preconfigured single user that has been set up must have these license functions.

You can configure licenses from the TIBCO Spotfire Administration Manager.

At present, these are the license functions that are relevant for Spotfire Lead Discovery:

- Access to Extensions this license function is needed in order to use any extension to TIBCO Spotfire.
- Accord this license function is needed for a user to be able to change the settings for chemical structures in the Spotfire visualizations using the Accord Chemistry Control renderer.
- **ChemDraw** this license function is needed for a user to be able to change the settings for chemical structures in the Spotfire visualizations using the ChemDraw renderer and editor.
- **ChemIQ** this license function is needed for a user to be able to change the settings for chemical structures in the Spotfire visualizations using the ChemIQ renderer.
- **ChemistryViewer** this license function is needed to open the Structure Viewer from the menu and toolbar in new analyses.
- **ExportToSDF** this license function is needed for a user to be able to reach the Export to SDFile functionality from a Spotfire table visualization.
- **Marvin** this license function is needed for a user to be able to change the settings for chemical structures in the Spotfire visualizations using the MarvinSketch renderer and editor.
- SDFParser this license function is needed to open an SDFile in a new analysis.
- **StructureSearch** this license function is needed to reach the structure search functionality.
- Symyx® Draw (MDL) this license function is needed for a user to be able to change the settings for chemical structures in the Spotfire visualizations using the Symyx® Draw (MDL) renderer and editor.

#### ► To Configure License Functions:

- 1. Start TIBCO Spotfire and log in as an administrator.
- 2. Select Tools > Administration Manager.
- 3. Select the Groups and Licenses tab.
- 4. Click on the **Licenses** tab in the right hand pane.
- 5. For each group of users that will use Spotfire Lead Discovery, click the **Edit** button, select the check boxes for the above mentioned license functions and click **OK**.

## 2.4 Web Player Considerations

If TIBCO Spotfire for Lead Discovery is going to be used by Spotfire Web Player users, you also need some preparations to the Spotfire Web Player server.

- 1. Use the upgrade tool to upgrade the Web Player server with the new packages. See the TIBCO Spotfire Web Player Installation Manual, chapter "Deploying Extensions and Upgrades" for more information.
- 2. Make sure that at least one of the supported renderers is installed on the Web Player server, and test that rendering of chemical structures is working. Using TIBCO Spotfire Lead Discovery with the TIBCO Spotfire Web Player requires the use of a renderer that supports the Operating System the Web Player runs on. Check the system requirements for the renderer before installing. For renderer system requirements, please refer to the respective renderer provider.

# Configuration

In order **to be able to search for structures** and also to connect to large structure databases through the tools of TIBCO Spotfire Lead Discovery, it is **necessary to set up information links and filters** with a set of specific properties using the Information Designer. Please follow the instructions below carefully to ensure that all functionality will be available.

**Note:** Make sure that one or more of the supported structure data sources are installed at your site. The current release of Spotfire Lead Discovery supports a number of different Oracle cartridges. See http://support.spotfire.com/sr.asp for more information about the supported cartridges.

**Tip:** For more information about creating and configuring information links, refer to the following sections of the *TIBCO Spotfire - User's Manual*: "Information Links", "Data Sources", "Folders", "Column Elements", "Filter Elements".

### 3.1 Prerequisites

Before you start configuring the information links for Spotfire Lead Discovery, you need to have completed the following tasks:

#### 1. Setting up the data sources.

Enter the information required to connect to the structure databases through the Data Source tab in Information Designer.

The Connection URL template for an Oracle JDBC driver is as follows: jdbc:oracle:thin:@<host>:<port>:databaseName=<database> For an Oracle DataDirect driver, the template to use is: jdbc:tibcosoftwareinc:oracle://<host>:<port1521>;SID=<sid> Add your own host name, port number and database name to the specified locations.

The chemistry cartridges require the following settings in the **Data Source tab**, under **Connection initialization**:

- For **Symyx® Direct (MDL)**: select cdcaux.ctenvinit('schema.dbname') from dual. (Replace 'schema.dbname' with the name of your schema and database).
- For Accord: select 1 from dual.
- For JCHEM: select 1 from dual.
- For **ChemXtra**: select 1 from dual.

**Tip:** For more details about data sources in TIBCO Spotfire, refer to section "Data Sources" of the *TIBCO Spotfire - User's Manual*.

**Note:** To configure the information links for Spotfire Lead Discovery successfully and to be able to view and search structures, you need to know the columns in the database tables which store the following information:

- Chemical structures.
- Unique identifiers of the structures.

#### 2. Creating folders for storing elements and set permissions.

Information links, and the elements that are used for creating them, are stored in the library. Different groups of users can be given different levels of access to data by specifying what permission level each user group should have for each folder in the library.

Create a new folder for the elements required for configuring the information links for Spotfire Lead Discovery, or add the elements to an existing folder.

**Tip:** For more details about folders in the TIBCO Spotfire library, refer to section "Folders" of the *TIBCO Spotfire - User's Manual*.

#### 3. Combining tables by creating joins.

If you want to work with data from different database tables, you first need to create joins.

**Tip:** For more details about joins in TIBCO Spotfire, refer to section "Joins" of the *TIBCO Spotfire - User's Manual*.

## 3.2 Configuration Overview

To configure Spotfire Lead Discovery, you must define a coherent set of elements:

- 1. **Define column elements** from the columns of the database tables which return:
- Chemical structures.
- Unique identifiers of the structures.
- Similarity scores for chemical structures.
- 2. Create filter elements to be used for each search algorithm:
- Substructure search filter.
- Similarity search filter.

These filter elements correspond to the WHERE-statements in the resulting SQL used to retrieve the results from a search.

- 3. Create information links:
- Information link to use for retrieving structures based on the list of identifiers.
- Information link to use for substructure search.
- Information link to use for similarity search.

The information links needed for a structure search always come in pairs of one retrieve link and one structure search link. These two information links must have a matching prefix on their defined properties.

The definition of the elements, including specification of certain properties and prompts, is required to make the search and retrieve functionality in TIBCO Spotfire for Lead Discovery work. Read more about this in the following chapters.

The resulting tree structure in the library should look something like this:

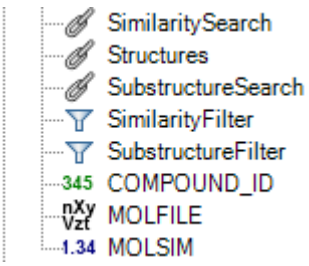

All these configurations are performed using the Information Designer tool. See the following chapters for details.

#### ► To reach the Information Designer:

1. Select **Tools > Information Designer**.

Response: The Information Designer is opened.

## 3.3 Defining column elements

Define the column elements to use when creating the required information links:

| Column containing:                        | Property name:           | Property value:                                                              |
|-------------------------------------------|--------------------------|------------------------------------------------------------------------------|
| Chemical structures                       | ContentType              | chemical/x-mdl-molfile<br>chemical/x-mdl-chime<br>chemical/x-daylight-smiles |
| Unique identifiers of the structures      | <prefix>.Column</prefix> | ID                                                                           |
| Similarity scores for chemical structures | <prefix>.Column</prefix> | SimilarityScore.                                                             |

Details for defining these column elements follow below.

### 3.3.1 Chemical structures element

The information below is an example of how to set up the column element containing chemical structures for a Symyx® Direct (MDL) cartridge, creating a molfile structure column. If you are using another cartridge or another MIME type, the expressions entered will be different. See the documentation from your cartridge provider for more information about valid expressions.

### ► To add a column with chemical structures:

- 1. In Information Designer, click **New** and select **Column**. Response: A Column Element tab is opened.
- 2. In the **Data Sources** tree, select the column (leaf node) containing chemical structures.
- 3. Click Add >.

Response: The selected element is added to the Source columns list on the Column Element tab.

4. If you are accessing a Symyx® MDL cartridge, type the following in the **Expression** field:

molfile(%1)

If you are accessing an IDBS ChemXtra cartridge, type the following in the **Expression** field:

CONVERT\_MOLECULE(%1, IDBS\_MOLECULE.SMILES)

Comment: For other cartridges, leave %1 in the expression field and proceed to the next step. If you want to convert the column to other MIME types, please see the documentation from the cartridge provider for more information.

5. Select Clob as the **Data type** of the column element.

Comment: For other cartridges this element may be of the Blob data type. See the documentation from your cartridge provider for details on what data type your data source or the expression used returns. The Information Designer automatically displays the returned data type from the data source when you add a single column to the column element tab but it is not updated as you add an expression.

- 6. In the **Description** field, type your own description of the column.
- 7. In the **Properties** section, click  $\bigotimes$  to show the column properties controls.
- 8. Click Add... to add the column property.
- 9. Type ContentType for the **Property name** and chemical/x-mdl-molfile for the **Value** in the **Add Column Property** dialog:

| Add Column Property    | <b></b>   |
|------------------------|-----------|
| Property name:         |           |
| ContentType            |           |
| Value:                 |           |
| chemical/x-mdl-molfile |           |
| Help                   | OK Cancel |

**Note:** No prefix is allowed for the property name of the structure column.

Comment: The value must be a MIME type string as defined in the table above. Make sure that the content type matches the output from the expression defined above.

10. Click **OK**.

Response: The column property is displayed in the properties list.

| Start             | MOLFILE               |                 |                        |         |        |   |  |  |
|-------------------|-----------------------|-----------------|------------------------|---------|--------|---|--|--|
| Column Element X  |                       |                 |                        |         |        |   |  |  |
|                   |                       | Source columns: |                        |         |        |   |  |  |
|                   | Add > Name Alias Path |                 |                        |         |        |   |  |  |
| 101 CTAB %1 //sis |                       |                 |                        |         |        |   |  |  |
| <                 | Remove                |                 |                        |         |        |   |  |  |
|                   |                       |                 |                        |         |        |   |  |  |
|                   |                       | Expression:     |                        |         |        |   |  |  |
|                   |                       | molfile(%1)     |                        |         |        |   |  |  |
| Dat               | a type:               | Clob            | •                      |         |        |   |  |  |
| $\sim$            | _                     |                 |                        |         |        |   |  |  |
| $(\mathbf{v})$    | Descriptio            | n               |                        |         |        |   |  |  |
| $\odot$           | Filter                |                 |                        |         |        |   |  |  |
| $\odot$           | Group By              |                 |                        |         |        |   |  |  |
|                   | D                     |                 |                        |         |        |   |  |  |
| 0                 | Properties            |                 | 1                      |         |        | _ |  |  |
| Pr                | operty Name           |                 | Value                  |         | Add    |   |  |  |
| Cor               | itent lype            |                 | chemical/x-mdl-molfile |         | Edit   |   |  |  |
|                   |                       |                 |                        |         | Delete |   |  |  |
|                   |                       |                 |                        |         |        |   |  |  |
|                   |                       |                 |                        |         |        |   |  |  |
|                   |                       |                 |                        |         |        |   |  |  |
|                   |                       |                 |                        | Save As | Save   | • |  |  |
|                   |                       |                 |                        |         |        |   |  |  |

- 11. Click Save.
- 12. Click to select the folder where you wish to save the column element.
- 13. Type a descriptive column name (for example, MOLFILE).

Response: The column is saved in the library and is shown with an icon denoting its type in the Elements tree.

### 3.3.2 Structure identifier element

### To add a column with structure identifiers:

- 1. In Information Designer, click **New** and select **Column**. Response: A Column Element tab is opened.
- 2. In the **Data Sources** tree, select the column (leaf node) containing identifiers of chemical structures.
- Click Add >. Response: The selected element is added to the Source columns list on the Column Element tab.
- 4. In the **Description** field, type your own description of the column.
- 5. In the **Properties** section, click  $\bigotimes$  to show the column properties controls.
- 6. Click **Add...** to add the column property.
- 7. Type <prefix>.Column for the **Property Name** and ID for the **Value** in the **Add Column Property** dialog:

| Add Column Property  | <b></b>   |
|----------------------|-----------|
| Property name:       |           |
| LeadDiscovery.Column |           |
| Value:               |           |
| ID                   |           |
| Help                 | OK Cancel |

**Note:** While the second part of the property name is pre-defined and you must assign it without changes (for the identifier column, this is Column), you can use an arbitrary prefix for the element properties (for example, LeadDiscovery).

One set of elements (as shown in the Configuration Overview chapter) should always use one and the same property prefix. If you want to configure alternative information links you can create more than one set of elements (e.g., to set up information links running against different data tables). However, each set of elements should always use its own property prefix.

8. Click OK.

Response: The column property is displayed in the properties list.

| Start            | COMPOU      | ND_ID*       |       |         |        |  |  |
|------------------|-------------|--------------|-------|---------|--------|--|--|
| Column Element X |             |              |       |         |        |  |  |
| Source columns:  |             |              |       |         |        |  |  |
|                  | Add >       | Name         |       | Alia    | s Path |  |  |
| <                | Remove      | 345 CDBREGNO |       | %1      | /isis  |  |  |
|                  |             | 1            |       |         |        |  |  |
|                  |             |              |       |         |        |  |  |
|                  |             | Expression:  |       |         |        |  |  |
|                  |             | %1           |       |         |        |  |  |
| Data             | a type:     | Integer      |       | •       |        |  |  |
| $\odot$          | Descriptio  | n            |       |         |        |  |  |
| 0                |             |              |       |         |        |  |  |
| $\odot$          | Hiter       |              |       |         |        |  |  |
| $\odot$          | Group By    |              |       |         |        |  |  |
| $\odot$          | Properties  | ;            |       |         |        |  |  |
| Pro              | perty Name  | •            | Value |         | Add    |  |  |
| Lead             | dDiscovery. | Column       | ID    |         | Edit   |  |  |
|                  |             |              |       |         | Delete |  |  |
|                  |             |              |       |         | Delete |  |  |
|                  |             |              |       |         |        |  |  |
|                  |             |              |       |         |        |  |  |
|                  |             |              |       | Save As | Save   |  |  |
|                  |             |              |       | 0010710 |        |  |  |

- 9. Click Save.
- 10. Click to select the folder where you wish to save the column element.
- 11. Type a descriptive column name (for example, COMPOUND\_ID).

Response: The column is saved in the library and is shown with an icon denoting its type in the Elements tree.

### 3.3.3 Similarity score element

The information below is an example of how to set up the similarity score column element for a Symyx® Direct (MDL) cartridge. If you are using another cartridge the expressions entered will be different. See the table below this step instruction or the documentation from your cartridge provider for more information about valid expressions.

#### ► To add a column with similarity score values:

- 1. In Information Designer, click **New** and select **Column**. Response: A Column Element tab is opened.
- 2. In the **Data Sources** tree, select the column (leaf node) containing chemical structures indexed by the cartridge.
- 3. Click **Add** >.

Response: The selected element is added to the Source columns list on the Column Element tab.

- 4. In the **Description** field, type your own description of the column.
- 5. Type the following expression in the **Expression** field:

molsim(%1, ?structure, ?similarity\_type)

where molsim is the Symyx® Direct (MDL) similarity search operator extracting similarity values for chemical structures, structure is the parameter for the query structure, and similarity\_type is the parameter for the similarity search type.

Comment: See the table below for a description of the search expressions to use on other cartridges.

- 6. Select Real as the **Data type** of the column element.
- 7. In the **Properties** section, click  $\bigotimes$  to show the column properties controls.
- 8. Click Add... to add the column property.
- 9. Type <prefix>.Column for the **Property Name** and SimilarityScore for the **Value** in the **Add Column Property** dialog:

| Add Column Property  | <b>X</b>  |
|----------------------|-----------|
| Property name:       |           |
| LeadDiscovery.Column |           |
| Value:               |           |
| SimilarityScore      |           |
| Help                 | OK Cancel |

Note: While the second part of the property name is pre-defined and you must assign it without changes (for the similarity score column, this is Column), you can use an arbitrary prefix for the element properties (for example, LeadDiscovery). One set of elements (as shown in the Configuration Overview chapter) should always use one and the same property prefix. If you want to configure alternative information links you can create more than one set of elements (e.g., to set up information links running against different data tables). However, each set of elements should always use its own property prefix.

10. Click OK.

Response: The column property is displayed in the properties list.

| Start            | MOLSIM*      |                     |                        |         |        |  |  |
|------------------|--------------|---------------------|------------------------|---------|--------|--|--|
| Column Element X |              |                     |                        |         |        |  |  |
| Source columos:  |              |                     |                        |         |        |  |  |
|                  | Add >        | Name                |                        | Alias   | Path   |  |  |
|                  | Pamaya       | 101 CTAB            |                        | %1      | /ISIS  |  |  |
| <u> </u>         | hemove       |                     |                        |         |        |  |  |
|                  |              |                     |                        |         |        |  |  |
|                  |              | Expression:         |                        |         |        |  |  |
|                  |              | molsim(%1, ?structu | ıre, ?similarity_type) |         |        |  |  |
| Dat              | a type:      | Real                | •                      |         |        |  |  |
| $\odot$          | Description  |                     |                        |         |        |  |  |
| 0                | Description  | •                   |                        |         |        |  |  |
| $\odot$          | Filter       |                     |                        |         |        |  |  |
| $\odot$          | Group By     |                     |                        |         |        |  |  |
|                  | Properties   |                     |                        |         |        |  |  |
|                  | Toponiou     |                     |                        |         |        |  |  |
| Pro              | operty Name  | Sala unan           | Value                  |         | Add    |  |  |
| Lea              | dDiscovery.C | Joiumn              | SimilarityScore        |         | Edit   |  |  |
|                  |              |                     |                        |         | Delete |  |  |
|                  |              |                     |                        |         |        |  |  |
|                  |              |                     |                        |         |        |  |  |
|                  |              |                     |                        |         |        |  |  |
|                  |              |                     |                        | Save As | Save   |  |  |

- 11. Click Save.
- 12. Click to select the folder where you wish to save the column element.
- 13. Type a descriptive column name (for example, MOLSIM).

Response: The column is saved in the library and is shown with an icon denoting its type in the Elements tree.

| Cartridge                              | Expression                                                                            |
|----------------------------------------|---------------------------------------------------------------------------------------|
| Symyx® Direct Cartridge<br>(MDL)       | molsim(%1,?structure,?similarity_type)                                                |
| Accelrys Accord Chemistry<br>Cartridge | ChemistryMatches(%1, sssConst.MatchTanimoto,<br>?structure)*100                       |
| ChemAxxon JChem Oracle<br>Cartridge    | (1- jchem.jc_dissimilarity(%1,<br>jchem.jcf.molconvert(?structure, 'smiles:au')))*100 |
| IDBS ChemXtra Cartridge                | SIM(%1, ?structure, IDBS_MOLECULE.TANIMOTO, IDBS_MOLECULE.DELETE_HANDLE) * 100        |

### 3.4 Creating filter elements

Create filter elements with descriptive names to be applied when creating information links:

- 1. Substructure search filter
- 2. Similarity search filter

The information below is an example of how to set up the filter elements for a Symyx® Direct (MDL) cartridge. If you are using another cartridge the expressions entered will be different. See the tables below each step instruction or the documentation from your cartridge provider for more information about valid expressions (WHERE-statements).

### 3.4.1 Substructure search filter

#### ► To create a substructure search filter:

- 1. In Information Designer, click **New** and select **Filter**. Response: A Filter Element tab is opened.
- 2. In the **Data Sources** tree, select the column containing chemical structures indexed by the cartridge, to use in the filter condition.
- 3. Click Add >.

Response: The selected column is added to the Source columns list on the Filter Element tab.

4. Define the following filter condition in the **Expression** field:

sss(%1, ?structure)=1

where sss is the Symyx® Direct (MDL) substructure search operator, and structure is the parameter for the query structure.

Comment: See the table below for a description of the search expressions to use on other cartridges.

| Start | SubstructureFilter |                  |         |       |   |
|-------|--------------------|------------------|---------|-------|---|
| Filte | r Element          |                  |         |       | × |
|       | Sourc              | e columns:       |         |       |   |
|       | Add >              | Name             | Alias   | Path  |   |
| <     | Remove 101 C       | TAB              | %1      | /isis |   |
|       | Expre              | ssion:           |         |       |   |
|       | sss(%              | 1, ?structure)=1 |         |       |   |
| ⊗     | Description        |                  |         |       |   |
|       |                    |                  | Save As | Save  |   |

5. In the **Description** field, type your own description of the filter.

6. Click Save.

Response: The Save As dialog is displayed.

- 7. Click to select the folder where you wish to save the filter element.
- 8. Type a descriptive filter name (for example, SubstructureFilter).
- 9. Click Save.

Response: The filter element is saved in the library.

| Cartridge                           | Search expression                                           |
|-------------------------------------|-------------------------------------------------------------|
| Symyx® Direct Cartridge (MDL)       | sss(%1, ?structure)=1                                       |
| Accelrys Accord Chemistry Cartridge | ChemistryMatches(%1, sssConst.MatchSub,<br>?structure) = 1  |
| ChemAxxon JChem Oracle Cartridge    | jchem.jc_compare(%1, ?structure, 't:s<br>stereoSearch:n')=1 |
| IDBS ChemXtra Cartridge             | SSS(%1, ?structure,<br>IDBS_MOLECULE.IGNORE_STEREO) = 1     |

### 3.4.2 Similarity search filter

### To create a similarity search filter:

- 1. In Information Designer, click **New** and select **Filter**. Response: A Filter Element tab is opened.
- 2. In the **Data Sources** tree, select the column containing chemical structures indexed by the cartridge to use in the filter condition.
- 3. Click Add >.

Response: The selected column is added to the Source columns list on the Filter Element tab.

4. Define the following filter condition in the **Expression** field:

molsim(%1,?structure,?similarity\_type) BETWEEN
?similarity\_lower AND ?similarity\_upper

where molsim is the Symyx® Direct (MDL) similarity search operator extracting similarity values for chemical structures, structure is the parameter for the query structure, similarity\_type is the parameter for the similarity search type, similarity\_lower is the parameter for the lower limit of the similarity rate range, and similarity\_upper is the parameter for the upper limit of the similarity rate range.

Comment: See the table below for a description of the search expressions to use on other cartridges.

| Start            | SimilarityFi | lter                                             |                  |          |  |  |  |
|------------------|--------------|--------------------------------------------------|------------------|----------|--|--|--|
| Filter Element X |              |                                                  |                  |          |  |  |  |
|                  |              | Source columns:                                  |                  |          |  |  |  |
|                  | Add >        | Name                                             | Alias            | Path     |  |  |  |
|                  | Remove       | 111 СТАВ                                         | %1               | /isis    |  |  |  |
|                  | Tremove      |                                                  |                  |          |  |  |  |
|                  |              |                                                  |                  |          |  |  |  |
|                  |              | Expression:                                      |                  |          |  |  |  |
|                  |              | molsim(%1, ?structure, ?similarity_type) BETWEEI | N ?similarity_lo | ower AND |  |  |  |
|                  |              |                                                  |                  |          |  |  |  |
| $\odot$          | Descriptio   | n                                                |                  |          |  |  |  |
|                  |              |                                                  |                  |          |  |  |  |
|                  |              |                                                  |                  |          |  |  |  |
|                  |              |                                                  |                  |          |  |  |  |
|                  |              |                                                  |                  |          |  |  |  |
|                  |              | Sav                                              | /e As            | Save     |  |  |  |
|                  |              |                                                  | 0710             | 0010     |  |  |  |

- 5. In the **Description** field, type your own description of the filter.
- Click Save. Response: The Save As dialog is displayed.
- 7. Click to select the folder where you wish to save the filter element.
- 8. Type the filter name (for example, SimilarityFilter).
- 9. Click Save.

Response: The filter element is saved in the library.

| Cartridge                              | Search expression                                                                                                    |
|----------------------------------------|----------------------------------------------------------------------------------------------------|
| Symyx® Direct Cartridge<br>(MDL)       | molsim(%1,?structure,?similarity_type) BETWEEN<br>?similarity_lower AND ?similarity_upper                                                |
| Accelrys Accord Chemistry<br>Cartridge | ChemistryMatches(%1, sssConst.MatchTanimoto,<br>?structure)*100 BETWEEN ?similarity_lower AND<br>?similarity_upper                       |
| ChemAxxon JChem Oracle<br>Cartridge    | (1- jchem.jc_dissimilarity(%1,<br>jchem.jcf.molconvert(?structure, 'smiles:au')))*100<br>BETWEEN ?similarity_lower AND ?similarity_upper |
| IDBS ChemXtra Cartridge                | SIM(%1, ?structure, IDBS_MOLECULE.TANIMOTO,<br>IDBS_MOLECULE.DELETE_HANDLE) * 100 between<br>?similarity_lower and ?similarity_upper     |

## 3.5 Creating information links

Three information links are needed to use the structure search functionality:

- 1. An information link to use for retrieving structures based on the list of identifiers.
  - 2. An information link to use for substructure search.
- 3. An information link to use for similarity search.

### 3.5.1 Retrieve information link

### ► To create an information link for retrieving structures:

**Note:** You must always create this information link. If you want to apply both similarity search and substructure search then this information link can be used as the retrieve link for both search types, provided that all three information links use the same property prefix.

- 1. In Information Designer, click **New** and select **Information Link**. Response: An Information Link tab is opened.
- 2. In the **Elements** tree, select the column element that you created for the column containing identifiers of chemical structures.
- 3. Click **Add** >.

Response: The selected element is added to the Elements list on the Information Link tab.

- 4. In the **Elements** tree, select the column element that you created for the column containing chemical structures.
- 5. Click Add >.

Response: The selected element is added to the Elements list on the Information Link tab.

**Tip**: In this information link, you can also add other columns from the database. These columns will be displayed when you choose to create a new data table from a list of search results.

- 6. Make sure that the check box in the Retrieve column of the Elements list is selected for both elements.
- 7. In the **Description** field, type your own description of the information link (optional).
- 8. In the **Prompts** section, click  $\bigotimes$  to show the prompting controls.
- 9. Click Add.

Comment: If you have included more columns than the required ones, the **Add Column** dialog is displayed. In that case, select the identifier column and click **OK**. Response: The identifier column is added to the Prompts list on the Information Link tab.

- 10. Set **Prompt Type** to Values.
- 11. Make sure that Mandatory box is cleared.
- 12. In the **Properties** section, click  $\bigotimes$  to show the information link properties controls.
- 13. Click Add... to add the information link property.
- 14. Type <prefix>.Retrieve for the **Property name** and Structure for the **Value** in the **Add Information Link Property** dialog. This property specifies that the information link will be shown among the available links in the Configure Structure Connection dialog.

| Add Information Link Property | <b></b>   |
|-------------------------------|-----------|
| Property name:                |           |
| LeadDiscovery.Retrieve        |           |
| Value:                        |           |
| Structure                     |           |
| Help                          | OK Cancel |

Note: While the second part of the property name is pre-defined and you must assign it without changes (for the structure retrieval link, this is Retrieve), you can use an arbitrary prefix for the element properties (for example, LeadDiscovery). One set of elements (as shown in the Configuration Overview chapter) should always use one and the same property prefix. If you want to configure alternative information links you can create more than one set of elements (e.g., to set up information links running against different data tables). However, each set of elements should always use its own property prefix.

15. Click OK.

Response: The link property is displayed in the properties list.

| rt Structures                  | •               |           |          |            |           |
|--------------------------------|-----------------|-----------|----------|------------|-----------|
| formation L                    | ink             |           |          |            |           |
|                                | Elements:       |           |          |            |           |
| Add >                          | Element         |           | Path     | Retrieve   | Move Up   |
| < Pamaura                      | 345 COMPOUND_ID |           | /Users   | <b>V</b>   | Mayo Dawa |
| < nemove                       | Vzt MOLFILE     |           | /Users   | <b>V</b>   | Move Down |
|                                | 1.34 MOLWT      |           | /Users   | 1          | E da      |
|                                | 😰 F_DATE        |           | /Users   | <b>v</b>   | Edit      |
|                                |                 |           |          |            |           |
|                                |                 |           |          |            |           |
|                                |                 |           |          |            |           |
| ✓ Join path                    |                 |           |          |            |           |
| · ·                            | _               |           |          |            |           |
| Descriptio                     | n               |           |          |            |           |
| Filters                        |                 |           |          |            |           |
| Prompts                        |                 |           |          |            |           |
| Column                         | Prompt Type     | Manda     | tory Max | Selections | Add       |
| COMPOUND                       | Values          | •         |          |            | Remove    |
|                                |                 |           |          |            | Move Up   |
|                                |                 |           |          |            | Move Down |
|                                |                 |           |          |            |           |
|                                |                 |           |          |            | Groups    |
|                                |                 |           |          |            |           |
| Conditioni                     | ng              |           |          |            |           |
| Parameter                      | 8               |           |          |            |           |
|                                | -               |           |          |            |           |
| <ul> <li>Properties</li> </ul> |                 |           |          |            |           |
| Property Name                  |                 | Value     |          |            | Add       |
| LeadDiscovery.                 | Retrieve        | Structure |          |            | Edit      |
|                                |                 |           |          |            | Delata    |
|                                |                 |           |          |            | Delete    |
|                                |                 |           |          |            |           |
|                                |                 |           |          |            |           |
|                                |                 |           |          |            |           |

16. Click Save.

Response: The Save As dialog appears.

- 17. Select where you want the information link to be saved.
- 18. In the **Name** field, type a name for the information link (for example, Structures).

- 19. In the **Description** field, type some text describing the purpose of the information link (optional).
- Click Save.
   Response: The new information link is added to the library. It can now be accessed by other users.

### 3.5.2 Substructure search information link

### ► To create an information link for substructure search:

- In Information Designer, click New and select Information Link. Response: An Information Link tab is opened.
- 2. In the **Elements** tree, select the column element that you created for the column containing identifiers of chemical structures.
- Click Add >. Response: The selected element is added to the Elements list on the Information Link tab.
- 4. In the **Elements** tree, select the filter element that you created for the substructure search.
- 5. Click Add >.

Response: The selected element is added to the Elements list on the Information Link tab.

- 6. Make sure that the check box in the **Retrieve** column of the Elements list is selected for the structure identifier column element.
- 7. In the **Description** field, type your own description of the information link (optional).
- 8. In the **Prompts** section, click  $\bigotimes$  to show the prompting controls.

Comment: You must add a prompt step on the identifier column. This is needed to be able to limit the search to a list, instead of searching against the entire database when performing a structure search.

9. Click Add.

Response: The identifier column is added to the Prompts list on the Information Link tab.

- 10. Set **Prompt Type** to Values.
- 11. Make sure that **Mandatory** box is cleared.
- 12. In the **Parameters** section, click  $\bigotimes$  to show the parameters controls.
- 13. Click Refresh.

Response: The structure parameter appears in the parameters list.

- 14. Select the structure parameter and click **Edit...**. Response: The **Edit Parameter** dialog is displayed.
- 15. Set the **Data type** to Undefined and click **OK**.
- 16. In the **Properties** section, click  $\bigotimes$  to show the information link properties controls.
- 17. Click **Add...** to add the information link property.
- 18. Type <prefix>. Search for the Property Name and Substructure for the Value in the Add Information Link Property dialog. This property specifies that the information link will be shown among the available Substructure search links in the Structure Search dialog.

| Add Information Link Property |           |
|-------------------------------|-----------|
| Property name:                |           |
| LeadDiscovery.Search          |           |
| Value:                        |           |
| Substructure                  |           |
| Help                          | OK Cancel |

**Note:** While the second part of the property name is pre-defined and you must assign it without changes (for the substructure search link, this is Search), you can use an arbitrary prefix for the element properties (for example, LeadDiscovery).

One set of elements (as shown in the Configuration Overview chapter) should always use one and the same property prefix. If you want to configure alternative information links you can create more than one set of elements (e.g., to set up information links running against different data tables). However, each set of elements should always use its own property prefix.

19. Click OK.

Response: The link property is displayed in the properties list.

| Start Substruct                 | ureSearch*            |                        |            |             |   |
|---------------------------------|-----------------------|------------------------|------------|-------------|---|
| nformation L                    | ink                   |                        |            |             | × |
|                                 | Elements:             |                        |            |             |   |
| Add >                           | Element               | Path                   | Retrieve   | Move Up     | 1 |
|                                 | 345 COMPOUND_ID       | /Users                 |            | Maura Daura | ì |
| < nemove                        | V Substructure Filter | /Users                 |            | MOVE DOWN   | J |
|                                 |                       |                        |            | Edit        | ] |
|                                 |                       |                        |            |             | , |
|                                 |                       |                        |            |             |   |
|                                 |                       |                        |            |             |   |
| $\sim$                          |                       |                        |            |             |   |
| ♥ Join path                     |                       |                        |            |             |   |
| <ul> <li>Description</li> </ul> | n                     |                        |            |             |   |
|                                 |                       |                        |            |             |   |
| Prompts                         |                       |                        |            |             |   |
| Column                          | Prompt Type           | Mandatory Max S        | elections  | Add         | 1 |
| COMPOUND                        | Values -              |                        | 0100010110 |             | 1 |
|                                 |                       |                        |            | Remove      | J |
|                                 |                       |                        |            | Move Up     | J |
|                                 |                       |                        |            | Move Down   | ] |
|                                 |                       |                        |            |             | 1 |
|                                 |                       |                        |            | Groups      | J |
| () Conditioni                   |                       |                        |            |             |   |
| Condition                       | ng                    |                        |            |             |   |
| Parameter                       | 3                     |                        |            |             |   |
| Parameter Nar                   | ne Data Ty            | be Value Typ           | e          | Edit        | ] |
| structure                       | String (ur            | formatted) Single valu | ie         | Refresh     | ] |
|                                 |                       |                        |            |             |   |
|                                 |                       |                        |            |             |   |
|                                 |                       |                        |            |             |   |
| Properties                      | i                     |                        |            |             |   |
| Property Name                   | Va                    | alue                   |            | Add         | 1 |
| LeadDiscovery.                  | Search Su             | bstructure             |            |             |   |
|                                 |                       |                        |            |             | ) |
|                                 |                       |                        |            | Delete      | J |
|                                 |                       |                        |            |             |   |
| L                               |                       |                        |            |             | _ |
|                                 | SQL                   | Save As                | Save       | Open Data   | а |

20. Click Save.

Response: The Save As dialog appears.

- 21. Select where you want the information link to be saved.
- 22. In the **Name** field, type a name for the information link (for example, SubstructureSearch).
- 23. In the **Description** field, type some text describing the purpose of the information link (optional).

Comment: It might be a good idea to note that this information link is to be used in the Structure Search tool only, and not to retrieve any data directly into TIBCO Spotfire (this might help to avoid confusion among the end users).

24. Click Save.

Response: The new information link is added to the library. It can now be accessed by other users.

### 3.5.3 Similarity search information link

### To create an information link for similarity search:

- 1. In Information Designer, click **New** and select **Information Link**. Response: An Information Link tab is opened.
- 2. In the **Elements** tree, select the column element that you created for the column containing identifiers of chemical structures.
- 3. Click Add >.

Response: The selected element is added to the Elements list on the Information Link tab.

- 4. In the **Elements** tree, select the column element containing similarity values for chemical structures.
- 5. Click Add >.

Response: The selected element is added to the Elements list on the Information Link tab.

- 6. In the **Elements** tree, select the filter element that you created for the similarity search.
- 7. Click Add >.

Response: The selected element is added to the Elements list on the Information Link tab.

- 8. Make sure that the check box in the **Retrieve** column of the Elements list is selected for the structure identifiers and similarity values column elements.
- 9. In the **Description** field, type your own description of the information link (optional).
- 10. In the **Prompts** section, click  $\bigotimes$  to show the prompting controls.

Comment: You must add a prompt step on the identifier column. This is needed to be able to limit the search to a list, instead of searching against the entire database when performing a structure search.

11. Click Add.

Response: The identifier column is added to the Prompts list on the Information Link tab.

- 12. Set **Prompt Type** to Values.
- 13. In the **Parameters** section, click  $\bigcirc$  to show the parameters controls.
- 14. Click Refresh.

Response: Four filter parameters appear in the parameters list:

| Parameter Name   | Data Type | Value Type   |
|------------------|-----------|--------------|
| similarity_lower | String    | Single value |
| similarity_type  | String    | Single value |
| similarity_upper | String    | Single value |
| structure        | String    | Single value |
|                  |           |              |

Comment: In this example, a Symyx® (MDL) cartridge has been used. For other cartridges some of the parameters above may be missing.

- 15. Select the similarity\_lower parameter and click **Edit**. Response: The **Edit Parameter** dialog is displayed.
- 16. Set the **Data type** to Integer and click **OK**.
- 17. Select the similarity\_upper parameter and click **Edit**. Response: The **Edit Parameter** dialog is displayed.
- 18. Set the **Data type** to Integer and click **OK**.
- 19. Select the structure parameter and click **Edit**. Response: The **Edit Parameter** dialog is displayed.
- 20. Set the **Data type** to Undefined and click **OK**.
- 21. In the **Properties** section, click  $\bigotimes$  to show the information link properties controls.
- 22. Click Add to add the information link property.
- 23. Type <prefix>.Search for the **Property name** and Similarity for the **Value** in the **Add Information Link Property** dialog. This property specifies that the information link will be shown among the available Similarity search links in the Structure Search dialog.

| Add Information Link Property | <b>X</b>  |
|-------------------------------|-----------|
| Property name:                |           |
| LeadDiscovery.Search          |           |
| Value:                        |           |
| Similarity                    |           |
| Help                          | OK Cancel |

**Note:** While the second part of the property name is pre-defined and you must assign it without changes (for the similarity search link, this is Search), you can use an arbitrary prefix for the element properties (for example, LeadDiscovery). One set of elements (as shown in the Configuration Overview chapter) should always use one and the same property prefix. If you want to configure alternative information links you can create more than one set of elements (e.g., to set up information links running against different data tables). However, each set of elements should always use its own property prefix.

- 24. Click OK.
  - Response: The link property is displayed in the properties list.
- 25. Again, click Add to add another information link property.
- 26. Type LeadDiscovery.StructureSearch.ParameterType for the **Property name** and the expression corresponding to the chosen cartridge found in the table below, for the **Value**. This property ensures that the correct **Parameters** dialog in the **Structure Search** is available for the chosen cartridge.

| Add Information Link Pro | perty 🎫              |
|--------------------------|----------------------|
| Property name:           |                      |
| LeadDiscovery.StructureS | Search.ParameterType |
| <u>V</u> alue:           |                      |
| LeadDiscovery.SymyxDire  | ect.SimilaritySearch |
| Help                     | OK Cancel            |

| Cartridge                              | Value expression                           |
|----------------------------------------|--------------------------------------------|
| Symyx® Direct<br>Cartridge (MDL)       | LeadDiscovery.SymyxDirect.SimilaritySearch |
| Accelrys Accord<br>Chemistry Cartridge | LeadDiscovery.Accord.SimilaritySearch      |
| ChemAxxon JChem<br>Oracle Cartridge    | LeadDiscovery.JChem.SimilaritySearch       |
| IDBS ChemXtra<br>Cartridge             | LeadDiscovery.ChemXtra.SimilaritySearch    |

**Note:** If you do not perform steps 25 and 26 in this list, a default **Parameters** dialog is used.

27. Click OK.

Response: The link property is displayed in the properties list.

|                                                                                                    | Elemen                                                                                                    | nts:         |                                                       |                                     |                                                  |                                                         |                                              |                                                             |
|----------------------------------------------------------------------------------------------------|----------------------------------------------------------------------------------------------------|--------------|-------------------------------------------------------|-------------------------------------|--------------------------------------------------|---------------------------------------------------------|----------------------------------------------|-------------------------------------------------------------|
| Add >                                                                                                    | E                                                                                                    | lement       | i i                                                   |                                     |                                                  | Path                                                    | Retrieve                                     | Move Up                                                     |
| Remove                                                                                                    | Y S                                                                                                    | milarity     | Filter                                                |                                     |                                                  | /Users                                                  |                                              | Move Down                                                   |
| THEIHOVE                                                                                                    | 1.34 M                                                                                                    | IOLSIM       | 1                                                     |                                     |                                                  | /Users                                                  | <b>V</b>                                     | MOVE DOWN                                                   |
|                                                                                                    | 345 C                                                                                                    | OMPO         | UND_ID                                                |                                     |                                                  | /Users                                                  | <b>V</b>                                     | Edit                                                        |
|                                                                                                    |                                                                                                    |              |                                                       |                                     |                                                  |                                                         |                                              |                                                             |
| ✓ Join path                                                                                                    |                                                                                                    |              |                                                       |                                     |                                                  |                                                         |                                              |                                                             |
| Description                                                                                                    | m                                                                                                    |              |                                                       |                                     |                                                  |                                                         |                                              |                                                             |
| ♥ Filters                                                                                                    |                                                                                                    |              |                                                       |                                     |                                                  |                                                         |                                              |                                                             |
| Prompts                                                                                                    |                                                                                                    |              |                                                       |                                     |                                                  |                                                         |                                              |                                                             |
| 2000                                                                                                    | the second second second second second second second second second second second second second second second s |              |                                                       |                                     | 1222 122                                         |                                                         | 1                                            | Add                                                         |
| Column                                                                                                    | Prom                                                                                                    | pt Type      | e                                                     | _                                   | Mandate                                          | ory Max                                                 | Selections                                   | 1 100                                                       |
| Column<br>COMPOUND                                                                                                    | Prom<br>Value                                                                                                  | pt Type<br>s | e                                                     | •                                   | Mandato                                          | ory Max                                                 | Selections                                   | Remove                                                      |
| Column<br>COMPOUND                                                                                                    | Prom<br>Value                                                                                                  | pt Type<br>s | e                                                     | •                                   | Mandato                                          | ory Max                                                 | Selections                                   | Remove<br>Move Up                                           |
| Column                                                                                                    | Prom<br>Value                                                                                                  | pt Type<br>s | e                                                     | •                                   | Mandato                                          | ory Max                                                 | Selections                                   | Remove<br>Move Up<br>Move Down                              |
| Column<br>COMPOUND                                                                                                    | Value                                                                                                    | pt Type<br>s | e                                                     | •                                   | Mandato                                          | ory Max                                                 | Selections                                   | Remove<br>Move Up<br>Move Down<br>Groups                    |
| Column<br>COMPOUND                                                                                                    | Prom<br>Value                                                                                                  | pt Type<br>s | e                                                     | •                                   | Mandato                                          | ory Max                                                 | Selections                                   | Remove<br>Move Up<br>Move Down<br>Groups                    |
| Column<br>COMPOUND<br>→ Condition                                                                                                    | Prom<br>Value                                                                                                  | pt Type      | e                                                     | •                                   | Mandato                                          | Max.                                                    | Selections                                   | Remove<br>Move Up<br>Move Down<br>Groups                    |
| Column COMPOUND COMPOUND CONDITION CONDITION   | Prom<br>Value<br>ing<br>rs                                                                                     | pt Type      | Data                                                  | ×                                   | Mandato                                          | Value 1                                                 | Selections                                   | Remove<br>Move Up<br>Move Down<br>Groups                    |
| Column COMPOUND COMPOUND COMPO | Prom<br>Value<br>ing<br>rs<br>me                                                                               | pt Type      | Data Three                                            | Type                                | e                                                | Value I<br>Sincle v                                     | Type                                         | Remove<br>Move Up<br>Move Down<br>Groups                    |
| Column<br>COMPOUND<br>COMPOUND<br>Condition<br>Condition<br>Parameter Na<br>similarity_lower<br>similarity_lower<br>similarity_type                                                                                                    | Prom<br>Value<br>ing<br>rs<br>me                                                                               | pt Type      | e<br>Data<br>Integer<br>String                        | <b>▼</b><br>Typr                    | e                                                | Value I<br>Single v<br>Single v                         | Type<br>alue<br>alue                         | Remove<br>Move Up<br>Move Down<br>Groups<br>Edit<br>Refresh |
| Column COMPOUND COMPOUND COMPO | Prom<br>Value                                                                                                  | pt Type      | e<br>Data<br>Integer<br>String<br>Integer             | Type<br>r                           | e                                                | Value T<br>Single v<br>Single v<br>Single v             | Type<br>alue<br>alue<br>alue                 | Remove<br>Move Up<br>Move Down<br>Groups<br>Edit<br>Refresh |
| Column<br>COMPOUND<br>COMPOUND<br>COMPOUND<br>Condition<br>Condition<br>Parameter Na<br>similarity_lower<br>similarity_lower<br>similarity_lower<br>similarity_upper<br>structure                                                                                                    | Prom<br>Value<br>ing<br>rs<br>me                                                                               | pt Type<br>s | Data<br>Data<br>Integer<br>String                     | Type<br>r<br>(unfo                  | e<br>e<br>ormatted)                              | Value T<br>Single v<br>Single v<br>Single v<br>Single v | Type<br>alue<br>alue<br>alue<br>alue         | Remove<br>Move Up<br>Move Down<br>Groups                    |
| Column<br>COMPOUND<br>COMPOUND.                                                                                                    | Prom<br>Value<br>ing<br>rs<br>me                                                                               | pt Type      | Data<br>Integer<br>String<br>String                   | Type<br>r<br>(unfe                  | e<br>omatted)                                    | Value I<br>Single v<br>Single v<br>Single v<br>Single v | Type<br>alue<br>alue<br>alue<br>alue         | Remove<br>Move Up<br>Move Down<br>Groups                    |
| Column<br>COMPOUND<br>COMPOUND<br>COMPOUND<br>COMPOUND<br>COMPOUND<br>COMPOUND<br>Parameter<br>Parameter Na<br>similarity_type<br>similarity_type<br>similarity_type<br>similarity_type<br>similarity_upper<br>structure<br>Property Name                                                                                                    | Prom<br>Value<br>ing<br>rs<br>me<br>s<br>e                                                                     | pt Type      | e<br>Data<br>Integer<br>String<br>String              | Type<br>r<br>(unfo                  | e<br>ormatted)                                   | Value I<br>Single v<br>Single v<br>Single v<br>Single v | Type<br>alue<br>alue<br>alue<br>alue         | Remove<br>Move Up<br>Move Down<br>Groups<br>Edit<br>Refresh |
| Column COMPOUND COMPOUND COMPOUND COMPOUND COMPOUND COMPOUND COMPOUND COMPOUND COMPOUND COMPOUND Competence Comparison Competence Comparison Competence Competence Co | Prom<br>Value<br>ing<br>rs<br>me<br>s<br>e<br>.Search                                                          | pt Type      | e<br>Data<br>Integer<br>String<br>Integer<br>String   | Type<br>r<br>(unfo                  | Mandato                                          | Value T<br>Single v<br>Single v<br>Single v<br>Single v | Type<br>alue<br>alue<br>alue                 | Remove<br>Move Up<br>Move Down<br>Groups<br>Edit<br>Refresh |
| Column COMPOUND COMPOUND COMPOUND COMPOUND COMPOUND COMPOUND COMPOUND Comparison Comparison Compari | Prom<br>Value<br>ing<br>rs<br>me<br>s<br>e<br>.Search<br>.Structu                                              | pt Type<br>s | e<br>Data<br>Integer<br>String<br>String<br>String    | Type<br>r<br>(unfo<br>Simil<br>Leao | e<br>e<br>ormatted)<br>ue<br>larity<br>dDiscover | Value T<br>Single v<br>Single v<br>Single v<br>Single v | Type<br>alue<br>alue<br>alue<br>alue         | Remove<br>Move Up<br>Move Down<br>Groups<br>Edit<br>Refresh |
| Column<br>COMPOUND<br>COMPOUND<br>COMPOUND<br>Competition<br>Condition<br>Condition<br>Parameter Na<br>Similarity_lower<br>similarity_lower<br>similarity_lower<br>similarity_lower<br>similarity_lower<br>similarity_upper<br>structure<br>Competition<br>Propertien<br>Property Name<br>LeadDiscovery<br>LeadDiscovery                                                                                                    | Prom<br>Value<br>ing<br>rs<br>me<br>s<br>e<br>.Search<br>.Structur                                             | pt Type<br>s | Data<br>Data<br>Integer<br>String<br>String<br>String | Type<br>r<br>r<br>(unfe<br>Simil    | Mandato                                          | Value T<br>Single v<br>Single v<br>Single v<br>Single v | Type<br>alue<br>alue<br>alue<br>alue<br>alue | Remove<br>Move Up<br>Move Down<br>Groups<br>Edit<br>Refresh |

28. Click Save.

Response: The Save As dialog appears.

- 29. Select where you want the information link to be saved.
- 30. In the **Name** field, type a name for the information link (for example, SimilaritySearch).
- 31. In the **Description** field, type some text describing the purpose of the information link (optional).

Comment: It might be a good idea to note that this information link is to be used in the Structure Search tool only, and not to retrieve any data directly into TIBCO Spotfire (this might help to avoid confusion among the end users).

32. Click Save.

Response: The new information link is added to the library. It can now be accessed by other users.

# 3.6 Verifying the configuration

In the **Elements** tree, you should now observe the created elements (columns, filters, and information links). For example:

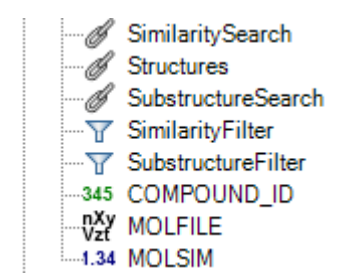

# 4 Testing the Installation

Perform the following procedures to verify that your installation of Spotfire Lead Discovery works as intended.

### To open an SDFile:

- 1. Click on the **Open** button on the toolbar, or select **File > Open...**.
- 2. Browse to the SDFile of interest and click **Open**.

Response: You will see the table containing the fields of the SDFile, including structures.

### To export data from a visualization:

- 1. Right-click on a table with structures and select Export to SDFile....
- 2. Select whether to export all rows, marked rows or filtered rows only:

All rows - export every row in the data table regardless of filtering.

Marked rows - export the marked rows only.

Filtered rows - export the rows remaining after filtering only.

3. Select the column containing structures from the drop-down list.

Comment: The SDFile format supports only one structure per record. You may select any column in the table that contains structures. The first column containing structures will be displayed as the default choice.

- 4. Use the **Add**, **Remove**, and **Remove All** buttons to select the columns to be exported with the structure.
- 5. Use the **Move Up** and **Move Down** buttons to specify the order of columns in the SDFile.
- 6. Click OK.
- 7. In the **Save As** dialog, specify a filename and where you want to save the file and click **Save**.

### ► To reach the Structure Viewer:

- Select a table visualization that contains structures. Comment: If you have not previously opened the visualization with structures, the Structure Viewer button and the corresponding menu item may be inactive.
- Click on the Structure Viewer button on the toolbar, Science Comment: You can also select View > Structure Viewer from the menu. Response: The Configure Structure Connection dialog is displayed.
- 3. Select the columns in the analysis containing molecular structures and identifiers. (You can also select to retrieve the structures from an information link.) Note: TIBCO Spotfire Lead Discovery expects the ID column to uniquely identify a structure, so that no two structures have the same value of ID. If several structures have the same value in the ID column, only one of them will be shown in the Structure Viewer. To indicate this, the shown structure will be marked as "ambiguous".
- 4. Click **OK**. Response: The **Structure Viewer** is displayed.
- 5. Mark or highlight compounds in a visualization.

Response: When there are no marked rows, the structure from the currently highlighted row in the data table is displayed in the Structure Viewer pane of the Structure Viewer, and its identifier is displayed in the List Content pane. When there are marked rows, the structures from the marked rows are displayed in the Structure Viewer pane and their identifiers are displayed in the List Content pane. When you highlight a marked row, its corresponding identifier and structure will be highlighted in the Structure Viewer and List Content panes.

### • To search for compounds in the structure database:

- 1. In the Structure Viewer or in a table visualization with structures, click to activate the compound on which you want to base the search.
- Right-click on the structure and select Structure Search... from the pop-up menu. Comment: You can also select Tools > Structure Search... from the main menu. Response: The Structure Search dialog is displayed.
- 3. Select one of the alternatives under **Search for**.
- If the **Parameters...** button becomes available, click on it to edit the parameters available for the selected search method.
   Comment: If you select **Similarity search**, you must enter a threshold value in the **Similarity Search Parameters** dialog. The higher the threshold, the shorter the hit list.
- If you want to import a structure from a file, click Import Structure....
   Response: The Open dialog appears. Select the file you want to import and click
   Open. The structure from the file will be displayed in the Structure Search dialog.
- 6. If required, click **Edit...**.

Response: Your selected structure editor is launched. (If you have access to more than one editor, you can select which one to use.) Edit the structure and click the OK button (for ChemDraw) or the **Transfer** button (for Symyx® Draw (MDL)). Please refer to the documentation of your current structure editor for more details.

- 7. Select the information link to use for the search in the Search in drop-down list.
- 8. If required, limit the search to the current list of identifiers.

Comment: This option is only available when performing the search from the Structure Viewer and when any list except for the Marked Rows list is selected in the Lists dropdown of the Structure Viewer. When you start a structure search from a table visualization without activating the Structure Viewer, or, if the Marked Rows list is selected, the Data Source option will be the only option presented in the Limit search to drop-down.

- 9. Specify the name for the resulting list.
- 10. Click OK.

Response: Structures in the database that match the search criteria are displayed in the Structure Viewer (Structure Viewer pane). A new ID list is added and displayed in the List Content Pane.

### To change the renderer used to display structures in the Structure Viewer:

- 1. In the Structure Viewer pane of the Structure Viewer panel or popover, right-click on the structure.
- 2. Select Renderer.
- 3. Select the renderer to use.

Comment: You can only switch renderer if you have more than one of the supported renderers installed on your machine.

# 5 Appendix

Below is an example of what the resulting SQL from the specified information links might look like:

### Similarity search on Symyx® (MDL) data source:

```
SELECT
    I1."CDBREGNO" AS "CDBREGNO",
    molsim(I1."CTAB",
    ?structure,
    ?similarity_type) AS "SIMSCORE"
FROM
    "ISIS"."ISISRC2D_MOL" I1
WHERE
    (molsim(I1."CTAB", ?structure, ?similarity_type) BETWEEN
?similarity_lower
    AND ?similarity_upper)
    AND <conditions>
```

### **Retrieve links:**

```
SELECT
   I1."CDBREGNO" AS "CDBREGNO",
   molfile(I1."CTAB") AS "MOLFILE"
FROM
   "ISIS"."ISISRC2D_MOL" I1
WHERE
   <conditions>
```

#### Substructure search:

```
SELECT
    I1."CDBREGNO" AS "CDBREGNO"
FROM
    "ISIS"."ISISRC2D_MOL" I1
WHERE
    (sss(I1."CTAB",
    ?structure) =1)
    AND <conditions>
```